## Ver.1 (2024.6)

## 電子ブック本文内をキーワード検索する

▶「メディカルオンライン」の場合

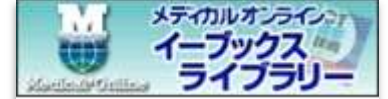

| -*** //           | <b>書籍名:</b> これでスッキリ!糖尿病治療薬の効果的活用~基本から最新エビデンスまで~ |
|-------------------|-------------------------------------------------|
| 糖尿病治療薬の<br>効果的活用  | 出版社: 医学と看護社                                     |
| 版本から<br>服新エビデンスまで | 発行日: 2019-10-10                                 |
| 6Q°               | <b>孝华</b> , 一叔采田//姮莱)                           |
|                   | 「閲覧」をクリック                                       |
| UKVATNE           |                                                 |
| 国閲覧               | 版刷卷号: 第1版第1刷                                    |

## 画面左上の へ ボタンをクリックする →検索ボックスにキーワードを入力して検索

本文内を検索した結果が表示される →「Page〇」をクリックすると該当ページが開く

| 一致: 42 件 24 ページ                                                                                        |                                                                                                    |
|----------------------------------------------------------------------------------------------------|----------------------------------------------------------------------------------------------------|
| □ Page 11 「Page O」をクリック                                                                                |                                                                                                    |
| 局回長、血圧 既往歴、家族歴、生活習慣(食事・運動習慣、喫煙・)<br>> ・病態を把握するための検査(詳細は後述) ・合併症進行度の<br>セットで毎回・初診後の食事・運動療法の取り組み、生活習慣の改善 | 飲酒など) 〈確定診断前のケース> ・診断のための検査(血糖値とHbA1c、高血糖症状、眼底検査)<br>検査を予約する ・食事療法を開始する(食事カロリーなどの設定と栄養指導)(後述) ・ <mark>運動</mark> 療法<br>伏況を評価する・状況をみて、糖尿病治療薬の追加を検討する1 総論:診断と診療の流れ第1章 |
| 🗏 Page 12                                                                                              |                                                                                                    |
|                                                                                                    |                                                                                                    |

Q をクリックすると、検索結果が一時的に消えて電子ブック画面が見えるようになります。

再度 Q をクリックすると、検索結果が再び表示されます。

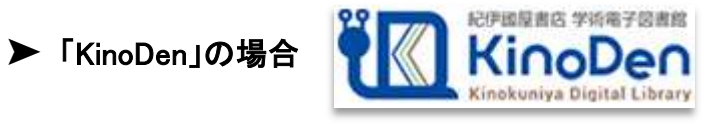

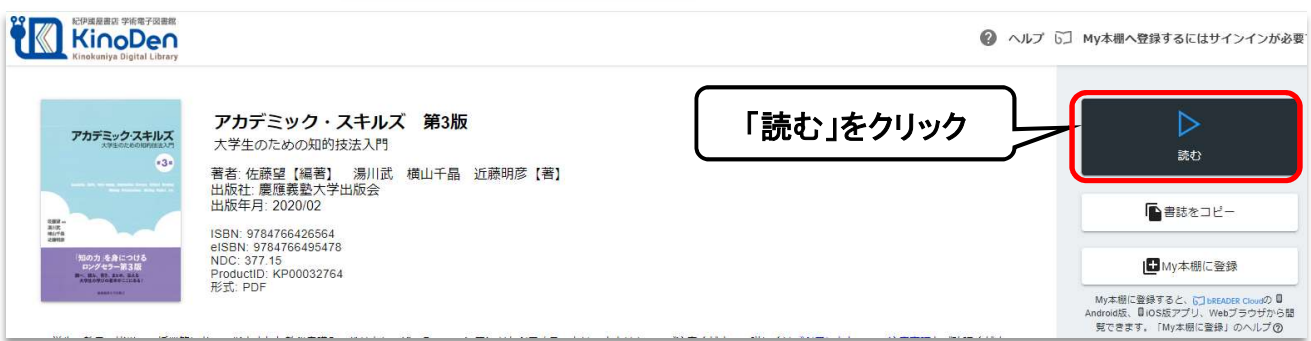

## 画面右上の検索ボックスにキーワードを入力して検索

| キルズ 第3版 |                                                                                                    | Q, 論文         |
|---------|----------------------------------------------------------------------------------------------------|---------------|
|         | アカデミック・スキルズ<br>大学生のための知的技法入門<br>第3版                                                                                 | キーワードで検索      |
|         | Academic Skills: Hote-Jaking, Information Literacy, Critical Reading,<br>Making Presentations, Writing Papers, etc. | $\rightarrow$ |

本文内を検索した結果が表示される →「ページ:〇」をクリックすると該当ページが開く

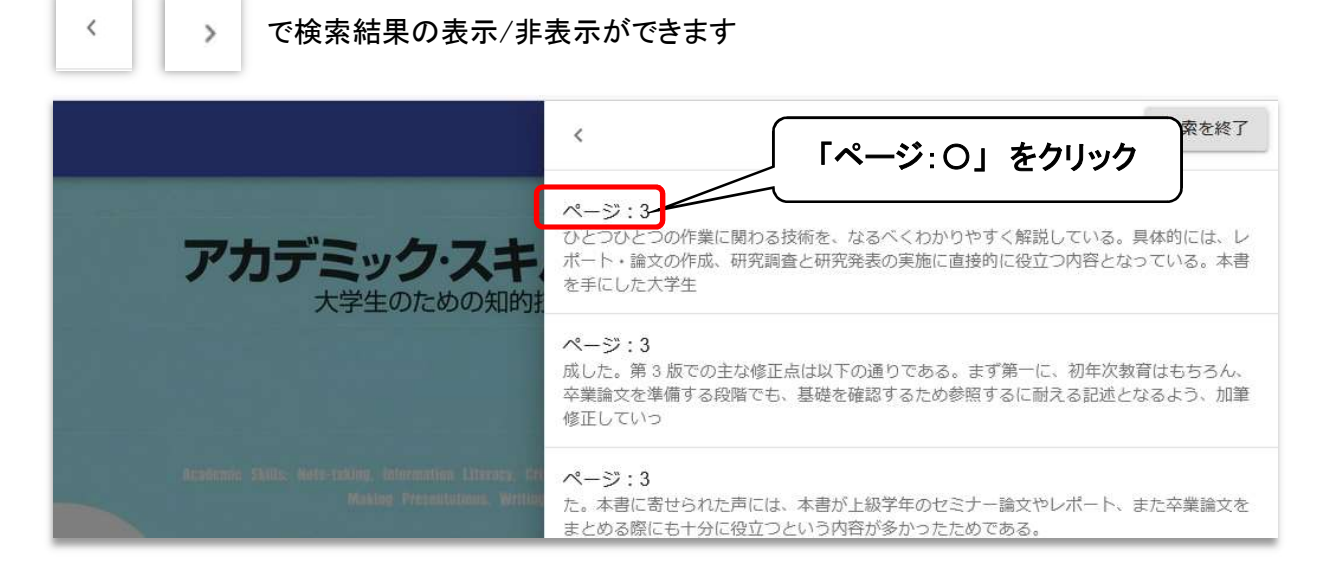

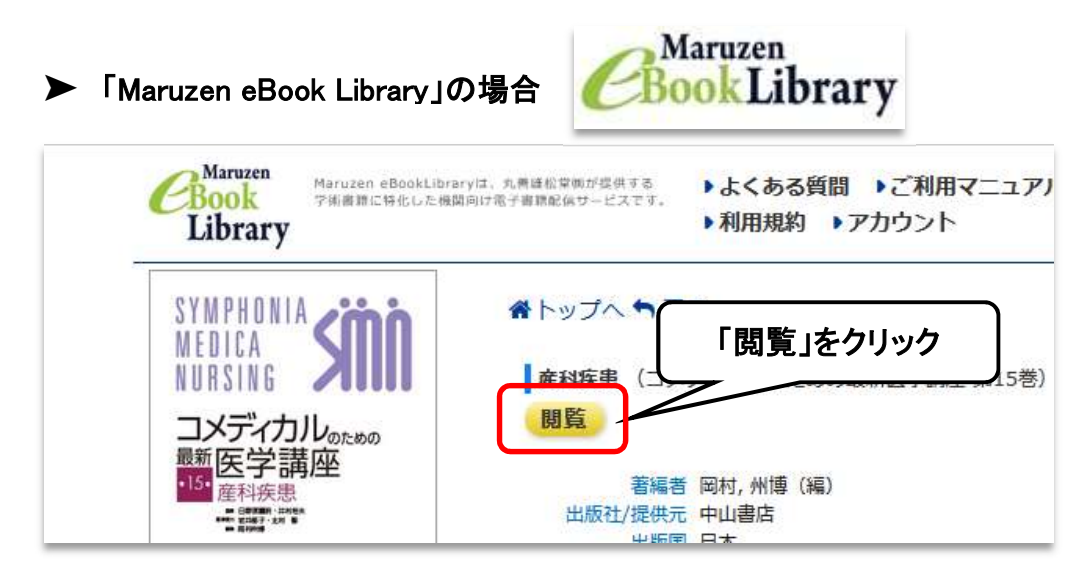

画面左のメニューのタブを「検索」に切り替える →検索ボックスにキーワードを入力して検索

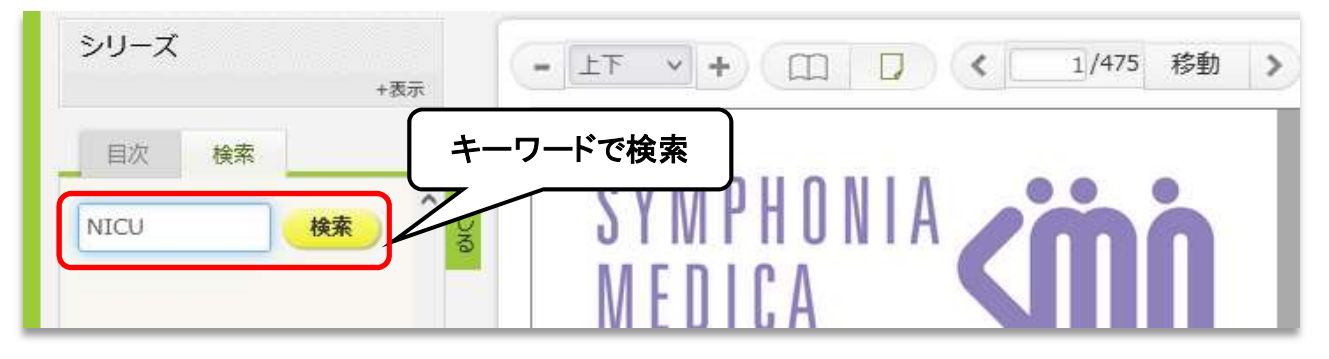

本文内を検索した結果が表示される →「〇ページ」をクリックすると該当ページが開く

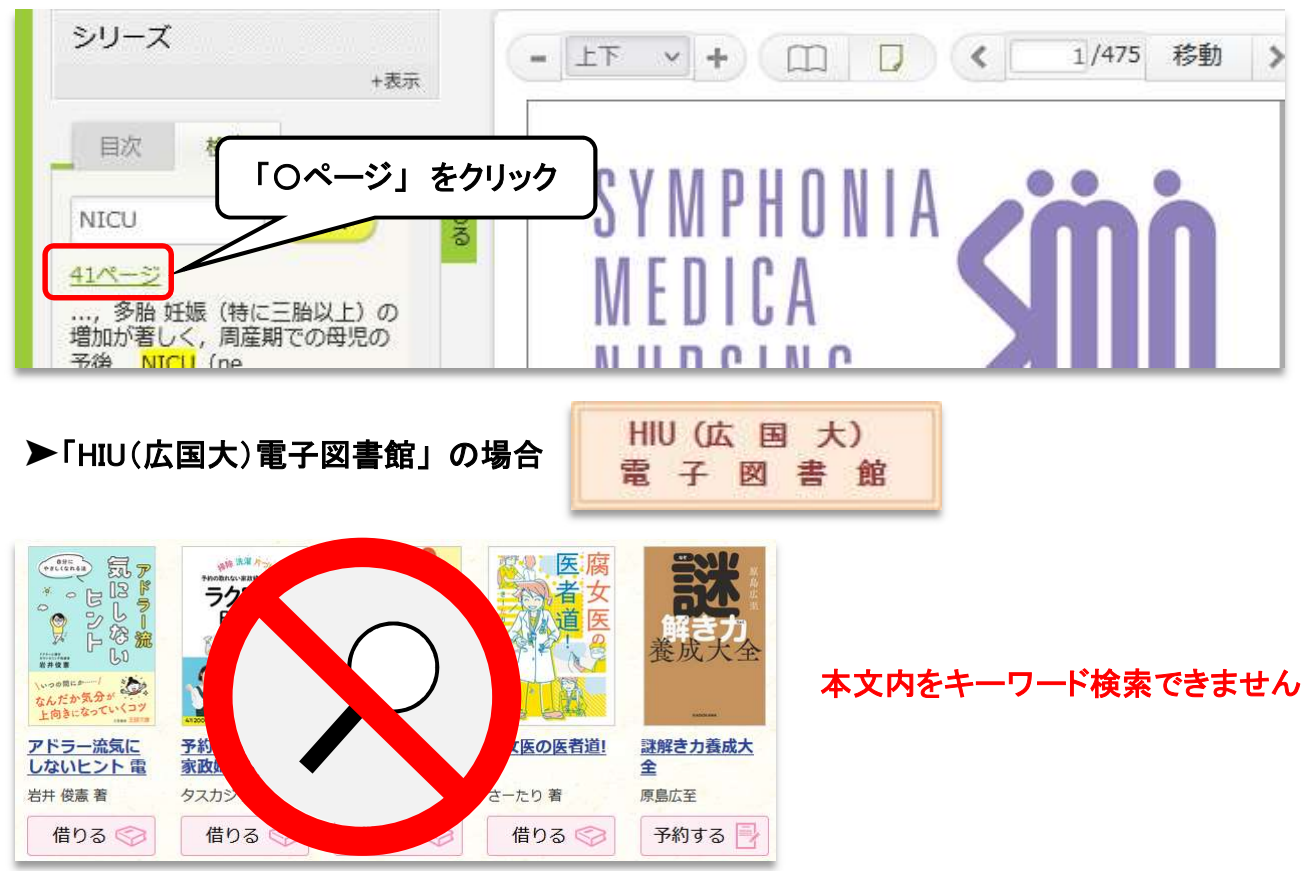